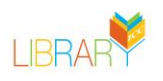

## Instructions on Borrowing eBooks in OverDrive

## To Borrow an ebook from OverDrive

- 1. Click on Borrow
- 2. A confirmation screen opens, click on borrow again
- 3. Select your Read option: Kindle, Browser or Download
- 4. Selecting Kindle will open another tab where you will be prompted to sign-in to your Amazon account and select a device.
- 5. You can also Download the Libby app from the My Loans page or the OverDrive homepage.
- 6. Or read the ebook from the Browser.

## **Reading Options in OverDrive:**

From the OverDrive site, users can view their loans by selecting the My Loans menu options. Users have the option of downloading the Libby app from the My Loans page. You can also select the "Read Now with Kindle" option or click on Having Trouble to read on the browser.